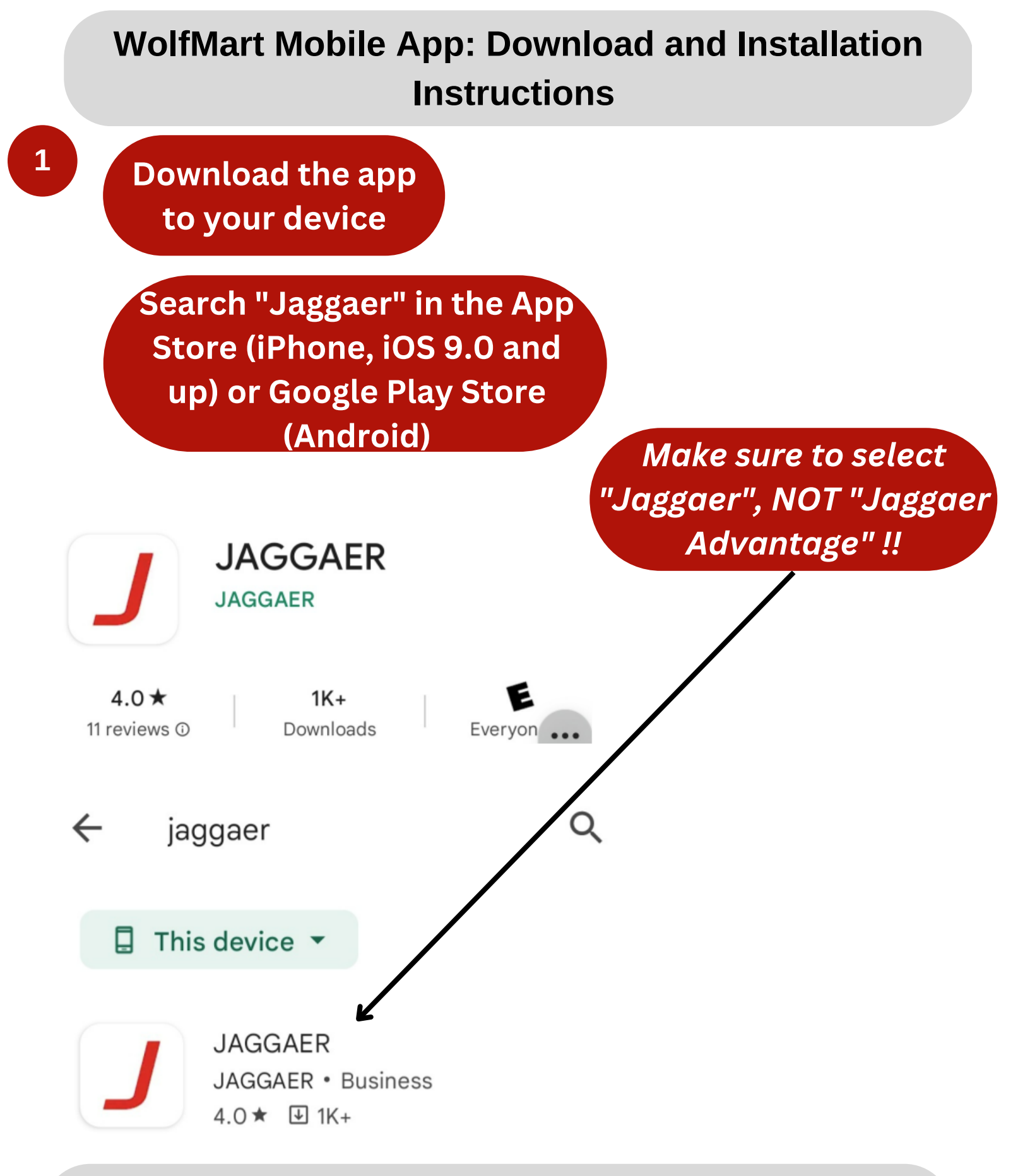

NOTE: Keep your device near your desktop. You will need to go back and forth between them during setup

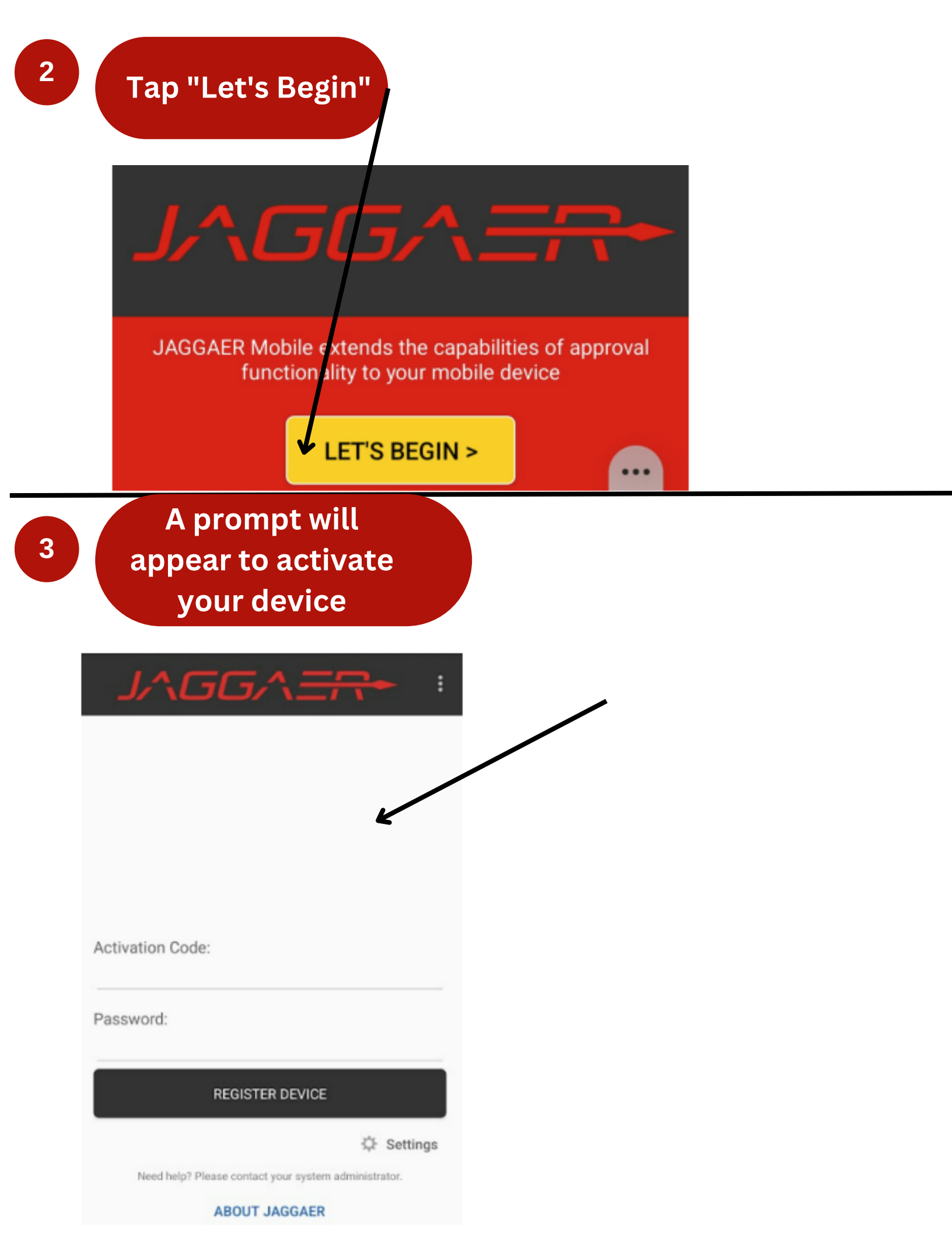

### Steps 4-13 will need to be completed on your desktop

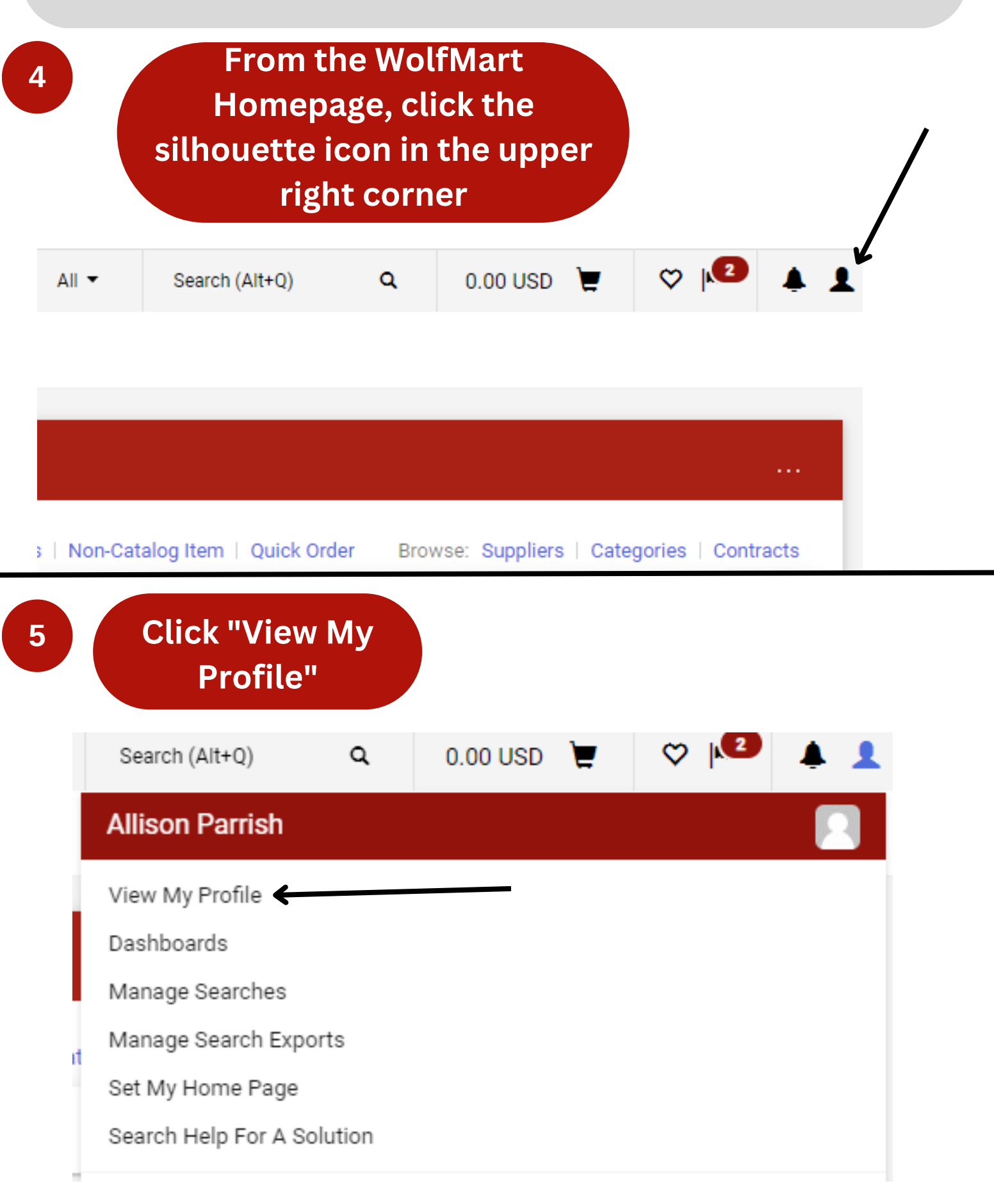

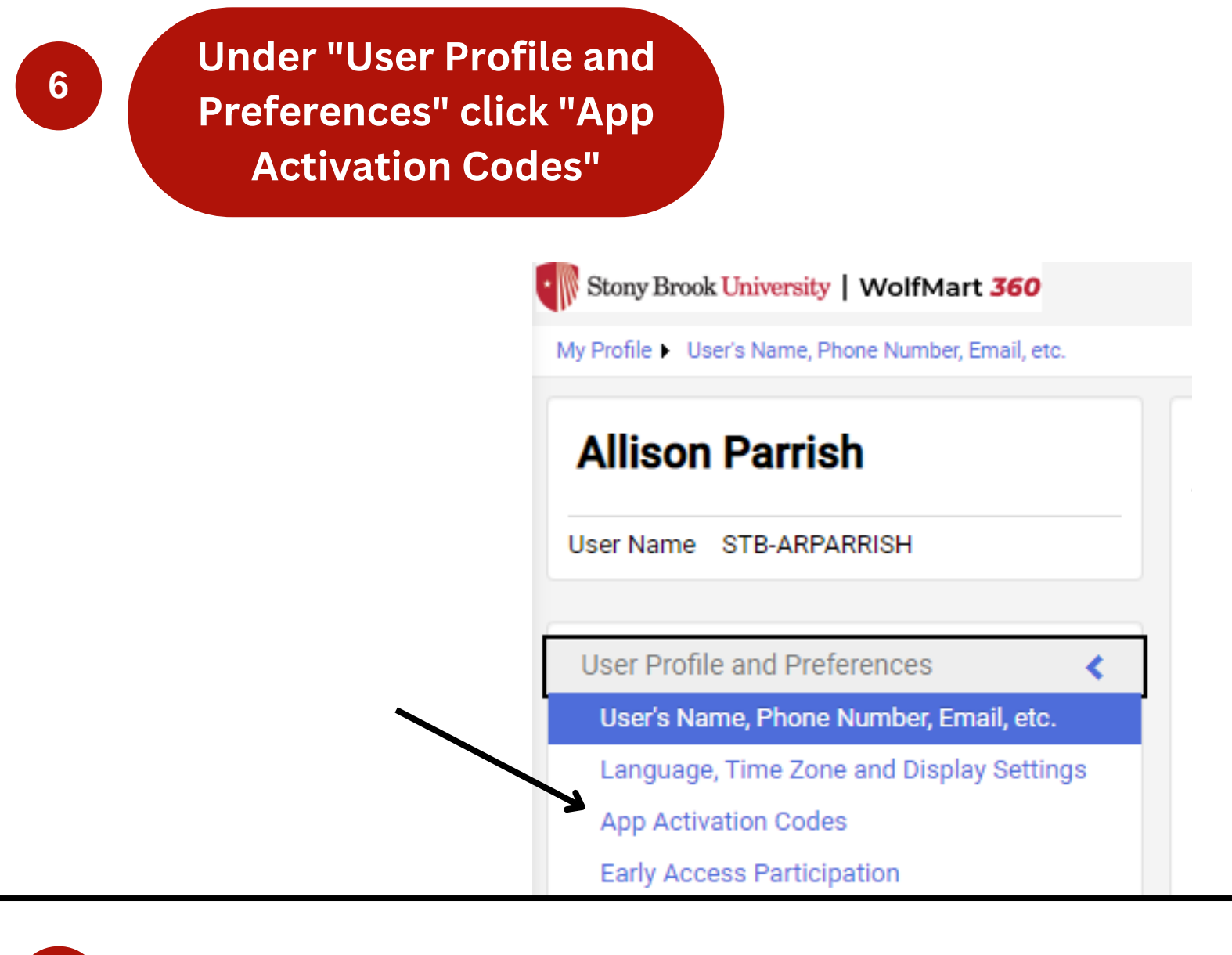

7

## Click "Add Device"

# App Activation Codes

Use the Add Device button below to generate You will be required to enter a Device Name (i

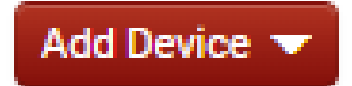

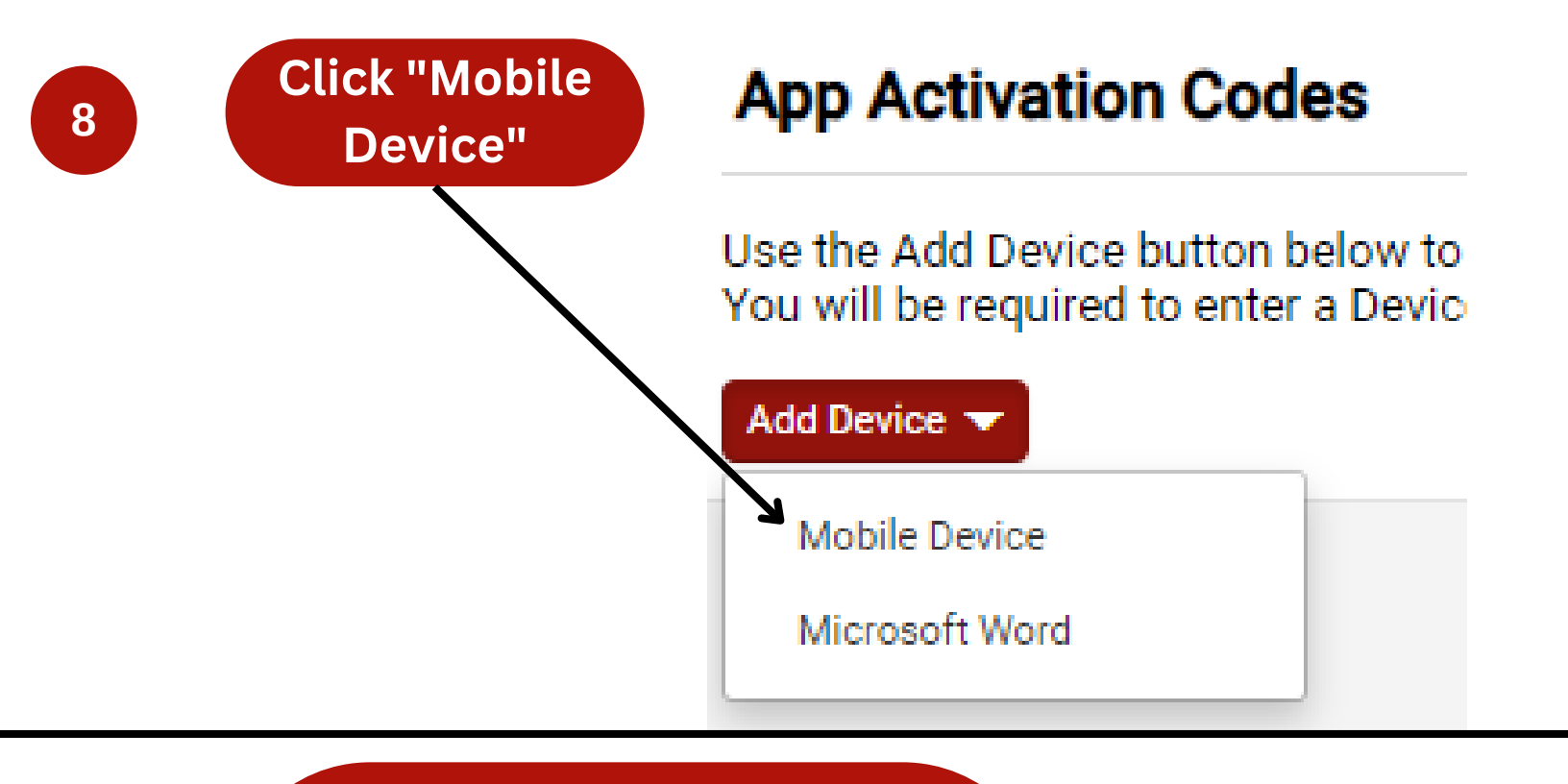

A window will prompt you to create an app password. Use your SSO (Single Sign On) password

## Create App Password

9

Please create a password that will only be used to log into the Mobile Device or Microsoft Word app.  $\simeq$ 

Note: Passwords are case sensitive. The minimum password length is 8 alphanumeric characters.

| * Required             | Create Password | Close |  |
|------------------------|-----------------|-------|--|
| App Password Confirm * |                 |       |  |
| App Password *         |                 |       |  |

### Name the device you are adding (e.g. "My iPhone")

Please create a nickname for this device and choose whether you want to email the user the code. You will be presented with the code on the next screen as well.

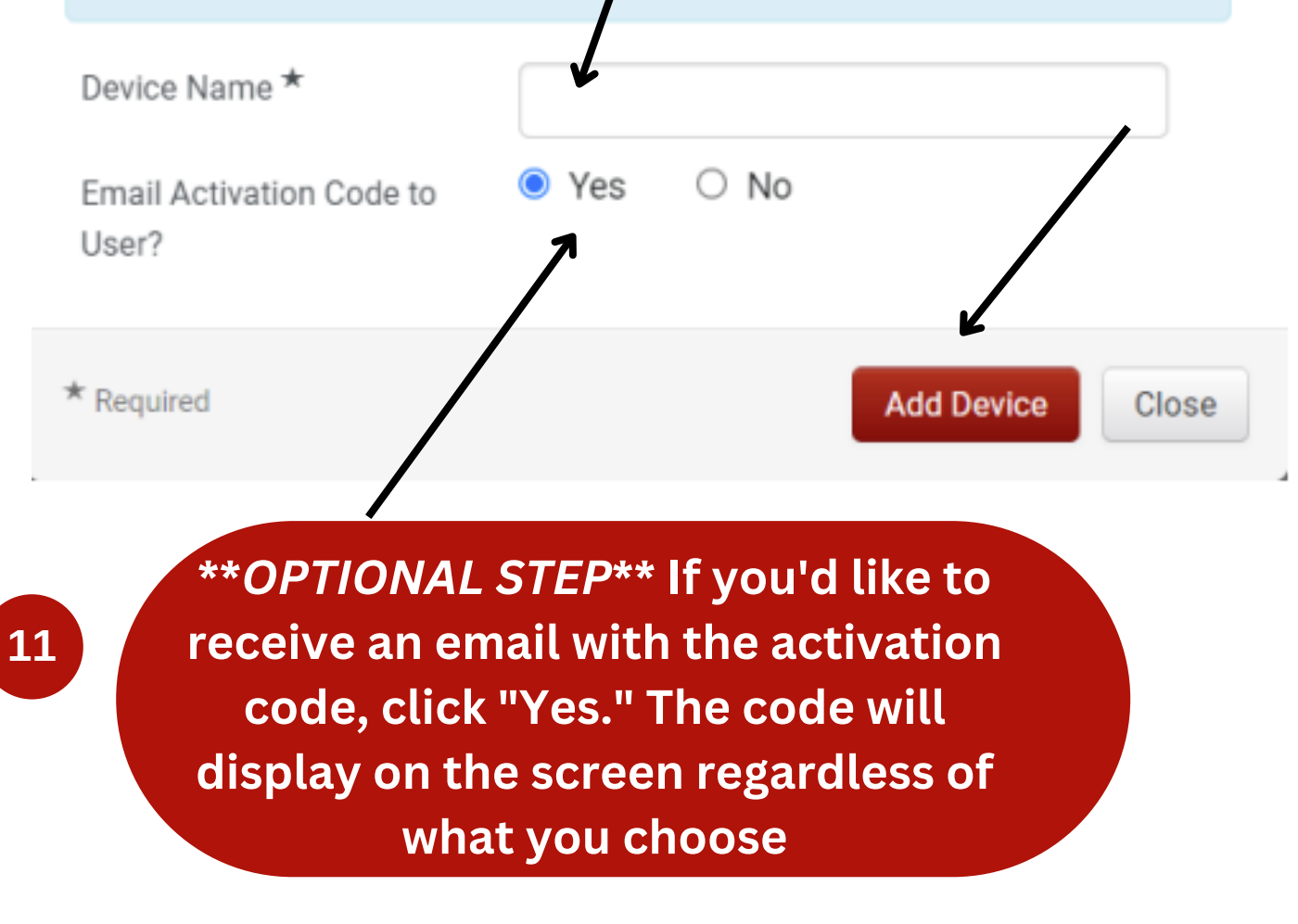

Click "Add Device"

10

12

A temporary activation code will appear on the

screen

### **Add Device**

This code will be used one time to authenticate your device. The code will expire in **72 hours**.

Code

XF53-6DUA

#### **Steps 14-16 need to be completed on your mobile device**

×

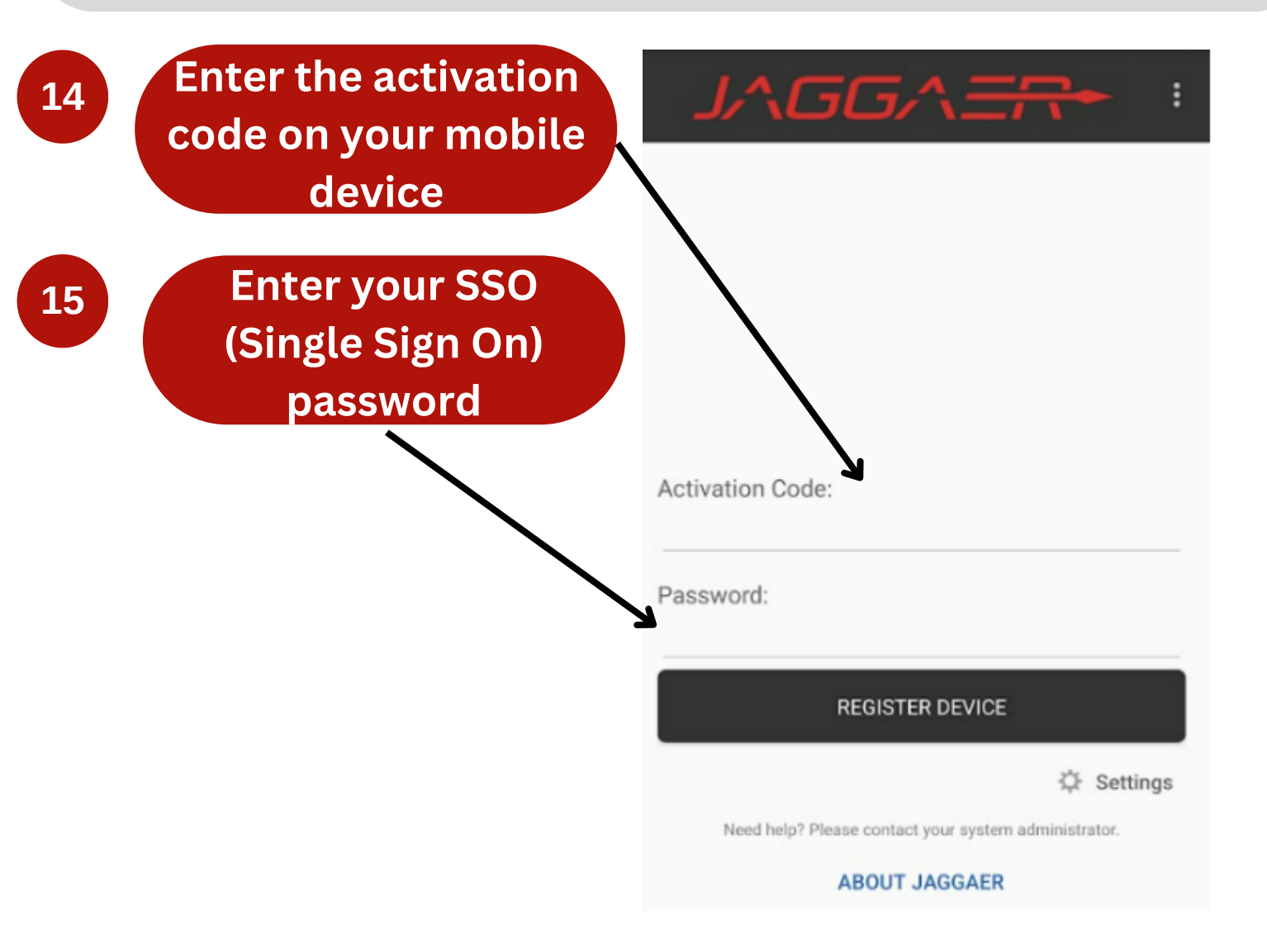

The mobile app has now been installed and registered on the mobile device

Stony Brook University | WolfMart 360

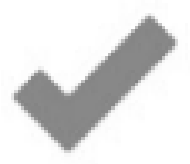

### Approvals

Take action on documents waiting for approval

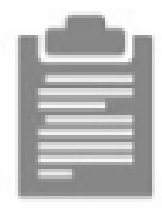

### Receivers

Action Items

All the important stuff that requires your attention is right here

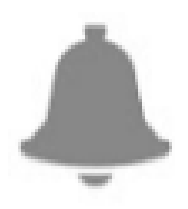

#### Notifications

Short notes to notify you of activity in the system